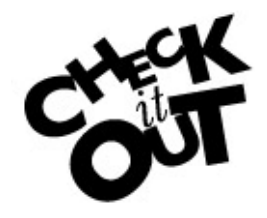

There is a **NEW FEATURE** on DIG that allows you to save/print your worksheet as a PDF file for your convenience.

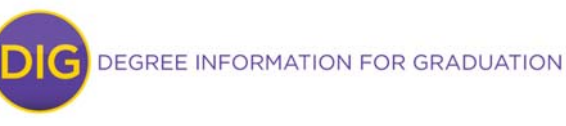

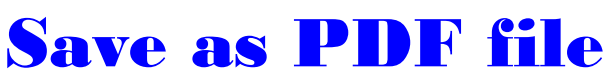

| anner Plans Note | s GPA Ca | lc          |
|------------------|----------|-------------|
| Format:          |          |             |
| Student View 🔹   | View     | Save as PDF |

You can save (or print) a copy of a worksheet as a PDF file with the click of a button. See the "Save as PDF" button located next to the "View" button.

Once processed, a pop-up window will open that will display the worksheet as a PDF. When you hover your cursor over the bottom of the window, icons for **A Saving** a copy of your worksheet as well as **B Printing** your file appear. Click on the icon to proceed.

| 🥖 http | p://dgwapp1.hun                                                                                                    | ter.cuny.edu/IRISLink.cgi - Win                                                                                                    | dows Internet Exp | lorer                                   |                                |                                           | ×  |  |  |
|--------|----------------------------------------------------------------------------------------------------|----------------------------------------------------------------------------------------------------|-------------------|-----------------------------------------|--------------------------------|-------------------------------------------|----|--|--|
| 🥭 htt  | tp://dgwapp1.hu                                                                                                    | nter. <b>cuny.edu</b> /IRISLink.cgi                                                                                                    |                   |                                         |                                |                                           |    |  |  |
|        |                                                                                                    |                                                                                                    |                   |                                         |                                |                                           | TH |  |  |
| L      | Student View                                                                                                    | AE634351 as of 01/07/2013 at                                                                                                    | 11:12             |                                         |                                |                                           |    |  |  |
|        | Name:                                                                                                    | TESTPERSON, ATHENA H.                                                                                                    | Cum GPA:          | 4.00                                    | CUNY Degree:                   |                                           |    |  |  |
|        | ID                                                                                                    | *****0100                                                                                                    | Degree            |                                         | Cat Year                       | 2004-2005<br>Undergraduate                |    |  |  |
| L      | Adm Status                                                                                                    |                                                                                                    | Class             | Upper Junior                            | Trans Cr                       | 30                                        |    |  |  |
| L      | Sp Prog                                                                                                    | SEEK                                                                                                    | Majors            | Hebrew                                  | Last Attend                    | Summer 2010                               |    |  |  |
| L      |                                                                                                    |                                                                                                    | Minor             | Geog Inf Systems                        | Sem Matric                     | Fall 1978                                 |    |  |  |
|        | Complete Complete Not Comp (*) Prerequisi                                                                                                    | Complete     Complete except for classes in-progress     (T) Transfer class       Not Complete     Nearly complete - see advisor     (@) Any course number       (*)     Prerequisite exists for this course |                   |                                         |                                |                                           |    |  |  |
|        | Degree in B:                                                                                                    | achelor of Arts                                                                                                    |                   | 200<br>Catalog Year:<br>Undergr<br>GPA: | )4-2005<br>aduate<br>4.00 Cred | ilts Required: 120<br>edits Applied: 98.5 |    |  |  |
|        | Unmet conditions for this set of requirements: A minimum of 120 credits is required. You have 98.5 credits applied to your degree. You still need 21.5 additional credits. |                                                                                                    |                   |                                         |                                |                                           |    |  |  |
| L      | NOTE: If you have an exemption, waiver, substitution on your official transcript that is not applying on this DIG progress audit, please utilize the Report                |                                                                                                    |                   |                                         |                                |                                           |    |  |  |
| L      | a Problem option.                                                                                                    |                                                                                                    |                   |                                         |                                |                                           |    |  |  |
| L      | <b>–</b> e                                                                                                    | 3PA Requirement                                                                                                    | Still Neede       | ed: A 2.0 GPA is required for grad      | uation.                        |                                           |    |  |  |
|        | 🗹 c                                                                                                    |                                                                                                    | <b>↑</b> ♣ 1      | ] (1 of 8) 🛛 🛶 📥 🛛 🍌                    |                                |                                           |    |  |  |
| I      | 0                                                                                                    | GER Core: Acaden ic Four pations                                                                                                    | Still Neede       | ed: See GER Core: Academic Fo           | undations section              |                                           |    |  |  |
|        | 2 0                                                                                                    | GER Core: Broad & Focuse B                                                                                                    | ire               |                                         |                                |                                           | •  |  |  |

| Process What-If | Save as PDF |
|-----------------|-------------|
| elor of Arts    |             |
|                 |             |

**IMPORTANT:** You will also have the option of printing a "What-If" worksheet as PDF. Just make sure to click on the "Save as PDF" button <u>before</u> you click on "Process What-If" button (you will lose the option to print/save after you Process What-If).